## Biohazard Outbreak private server (obsrv.org)

troubleshooting registration problems

## Introduction

This guide will lead you through the registration process of obsrv.org. It's a little bit different compared to other phpBB forums.

- 1.) Open the website in a browser of your choice
- 2.) Use the "register" link

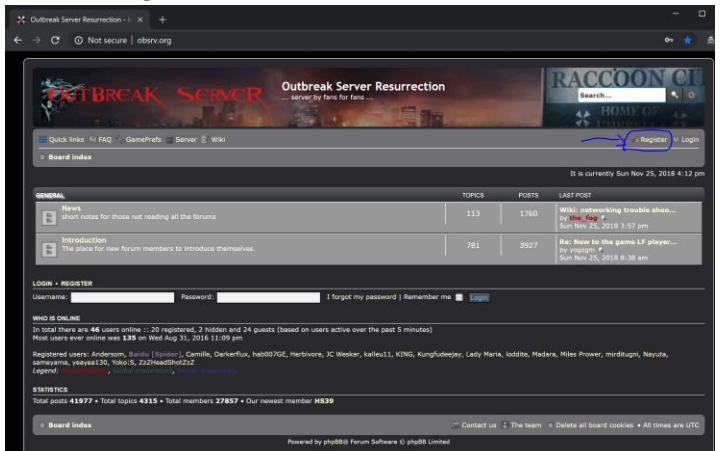

3.) Agree to the terms (part 1)

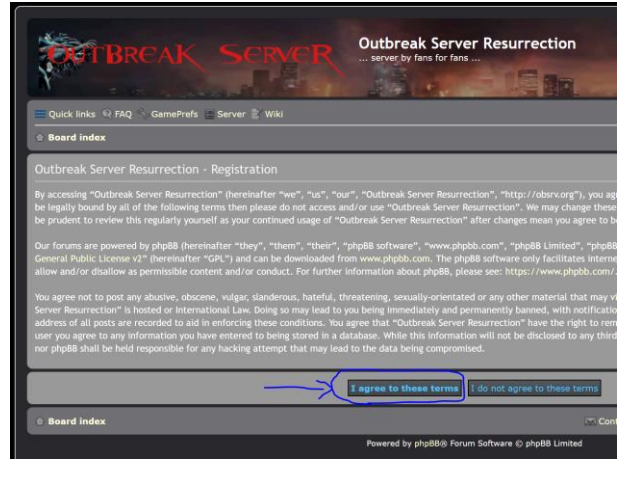

4.) Enter username, E-Mail, password, captcha and agree to terms (part2)

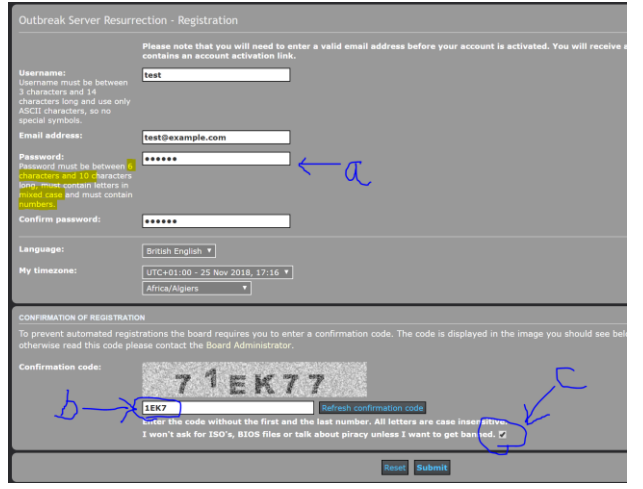

a -> Make sure you use a password length 6 to 10 characters in mixed cased and with numbers. A valid but bad example would be "Test12".

b -> strip the first and the last number from the captcha and enter the remaining code. 71EK77 becomes 1EK7 in this example.

c -> Read it, tick this or leave ...

After clicking "Submit" you should get the following note. If that's not the case read the messages on top of the page carefully and follow the instructions.

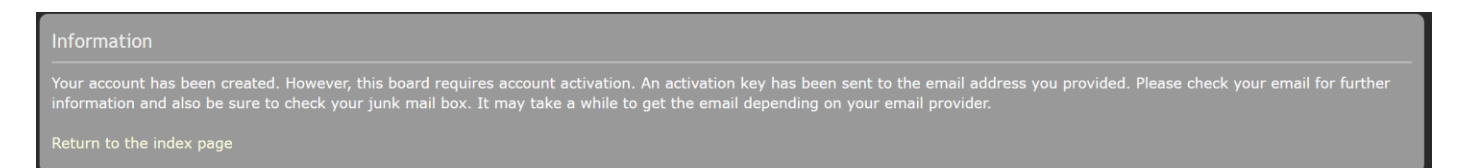

5.) Check your email account, click the activation link and log in.

You receive the activation link usually within a few seconds, in rare cases it takes some minutes. Also, check your SPAM-folder.

25<sup>th</sup> of November 2018

the\_fog